## ΟΔΗΓΟΣ ΧΡΗΣΗΣ ΕΙΔΙΚΟΥ ΔΙΑΔΙΚΤΥΑΚΟΥ ΤΟΠΟΥ https://aftodioikisi.ypes.gr

## Α. Σύνδεση, λήψη – υποβολή αρχείων

Ανοίξτε οποιονδήποτε browser και συνδεθείτε στη διεύθυνση <u>https://aftodioikisi.ypes.gr</u>. Θα εμφανιστεί η παρακάτω σελίδα:

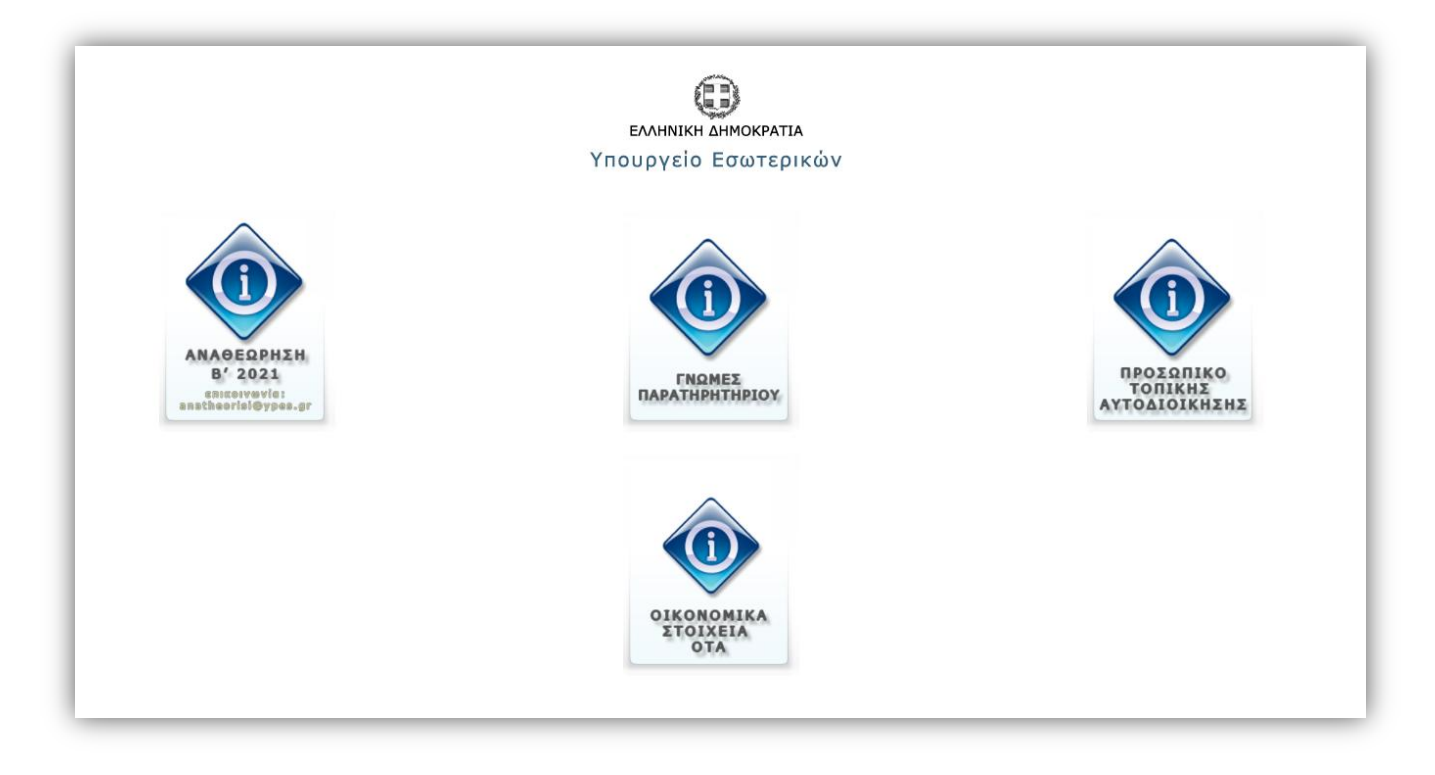

Επιλέγετε το εικονίδιο ΟΙΚΟΝΟΜΙΚΑ ΣΤΟΙΧΕΙΑ ΟΤΑ και θα σας ζητηθεί να εισάγετε τον 12ψήφιο κωδικό χρήστη και το password του φορέα σας. Μετά την είσοδό σας, θα εμφανιστούν 2 εικονίδια:

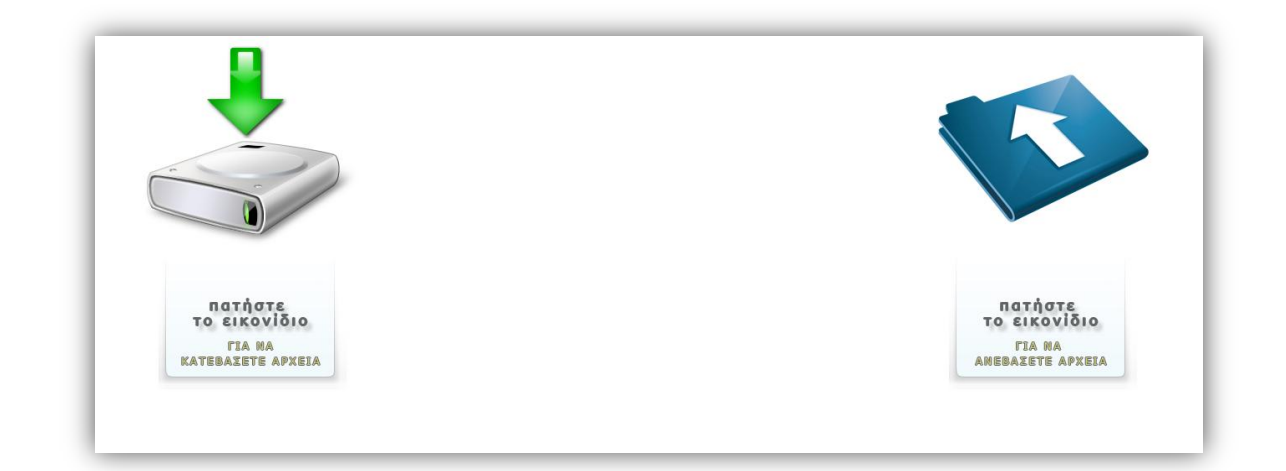

Πατώντας στο πρώτο εικονίδιο έχετε πρόσβαση στα αρχεία που αναρτώνται από το Τμήμα Παρακολούθησης και Επεξεργασίας Οικονομικών Στοιχείων Τ.Α. και είναι διαθέσιμα προς λήψη (έγγραφα, πίνακες προς συμπλήρωση, κτλ.).

| Index of /oikonomika_stoixeia_ota/downloads |                                            |  |
|---------------------------------------------|--------------------------------------------|--|
| <u>Name</u>                                 | Last modified Size Description             |  |
| Parent Directory                            |                                            |  |
| Apache/2.4.7 (Ubun                          | u) Server at aftodioikisi.ypes.gr Port 443 |  |

Πατώντας στο δεύτερο εικονίδιο θα μεταφερθείτε στη σελίδα υποβολής αρχείων.

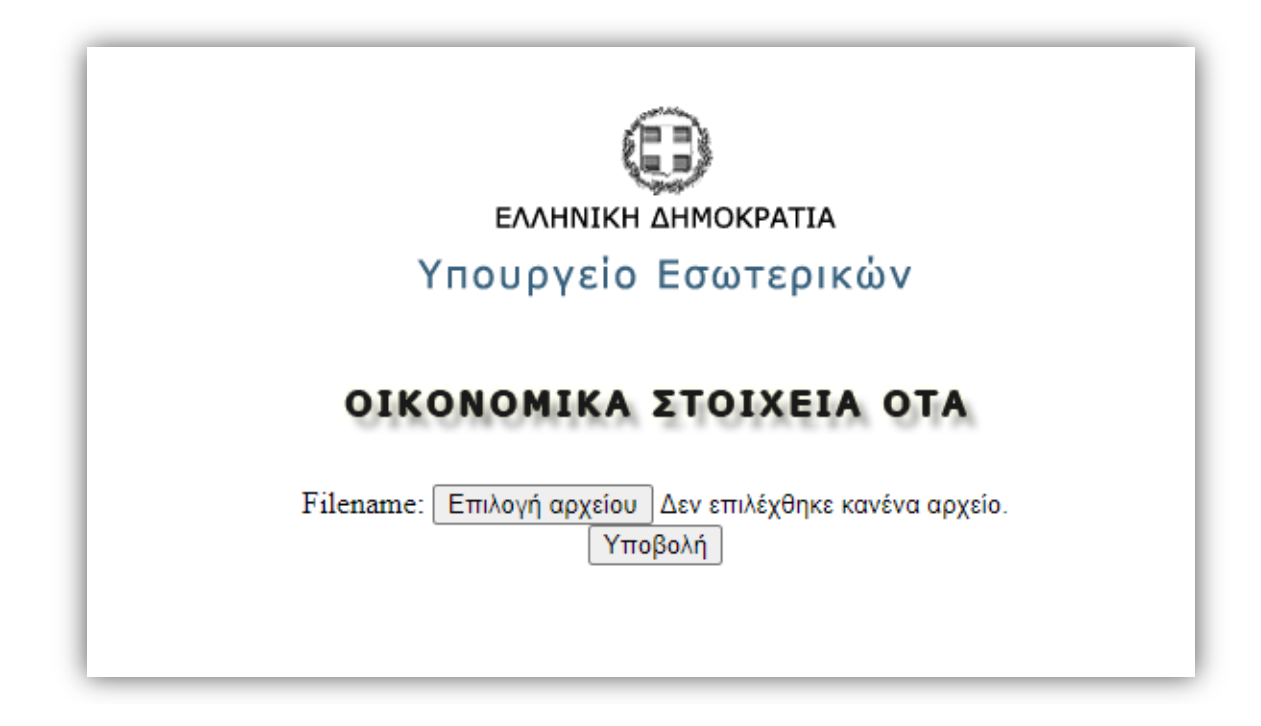

Επιλέγετε από τον υπολογιστή σας το αρχείο που θέλετε να ανεβάσετε πατώντας το κουμπί «**Επιλογή αρχείου**» και στη συνέχεια πατάτε «**Υποβολή**». Εφόσον η ανάρτηση είναι επιτυχής θα εμφανιστεί αντίστοιχο μήνυμα. Σε διαφορετική περίπτωση θα εμφανιστεί μήνυμα σφάλματος.

## **Β. Τύπος και ονομασία υποβληθέντων αρχείων**

- Το αρχείο πρέπει να είναι <u>MONO</u> μορφής .xls ή xlsx.
- Το όνομα του αρχείου θα περιέχει μόνο **λατινικούς χαρακτήρες , χωρίς κενά.**
- Η ονομασία του αρχείου θα είναι πάντα της μορφής **ΧΧΧΧΧΧ**\_ (π.χ. COVID2107\_)

<u>Για την ονομασία των εκάστοτε αρχείων προς υποβολή θα ενημερώνεστε με</u> έγγραφο.